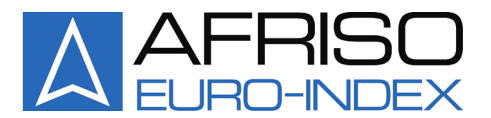

Mess-, Regel- und Überwachungsgeräte für Haustechnik, Industrie und Umweltschutz

Lindenstraße 20 DE-74363 Güglingen Telefon: +49(0)7135-102-0 Service: +49(0)7135-102-211 Telefax: +49(0)7135-102-147 E-Mail: info@afriso.de Internet: www.afriso.de

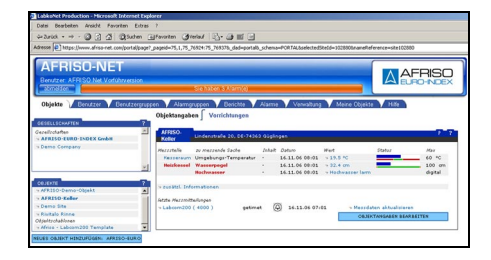

# Betriebsanleitung

# AFRISO Net Webservice <u>www.afriso-net.com</u>

Art.-Nr.: 90014

R Vor Gebrauch lesen!

- R Alle Sicherheitshinweise beachten!
- Für künftige Verwendung aufbewahren!

Druckstand: 01.2007 Id.-Nr.: 854.000.0446

# Inhaltsverzeichnis

| 1  | Zu die               | ser Betriebsanleitung                    | 3  |  |
|----|----------------------|------------------------------------------|----|--|
|    | 1.1                  | Erklärung der Symbole und Auszeichnungen | 3  |  |
| 2  | Produ                | ktbeschreibung                           | 4  |  |
|    | 2.1                  | Anwendungsbeispiel                       | 5  |  |
| 3  | Zugriff              | f                                        | 5  |  |
|    | 3.1                  | Technische Voraussetzungen               | 5  |  |
|    | 3.2                  | Log-in                                   | 5  |  |
|    | 3.3                  | Abmelden                                 | 5  |  |
| 4  | Erklär               | ung der Oberfläche, Begriffe und Symbole | 6  |  |
| 5  | Einste               | Einstellungen                            |    |  |
|    | 5.1                  | Speicherung der Messdaten                | 7  |  |
|    | 5.2                  | Persönliche Einstellungen bearbeiten     | 7  |  |
| 6  | Objek                | Objekte                                  |    |  |
|    | 6.1                  | Statusbalken                             | 8  |  |
|    | 6.2                  | Verlaufskurve                            | 8  |  |
|    | 6.3                  | Mess-Historie                            | 9  |  |
| 7  | Alarm                | e                                        | 9  |  |
|    | 7.1                  | Alarmbalken                              | 9  |  |
|    | 7.2                  | Kennzeichnung der Messgrößen             | 10 |  |
|    | 7.3                  | Aufbau von Alarmnachrichten              | 10 |  |
|    | 7.4                  | Alarm quittieren                         | 10 |  |
|    | 7.5                  | Alarm-Historie                           | 11 |  |
| 8  | Störur               | ngen                                     | 11 |  |
| 9  | Urheberrecht         |                                          | 11 |  |
| 10 | Kundenzufriedenheit1 |                                          | 11 |  |
| 11 | Adressen1            |                                          | 11 |  |
| 12 | Anhang               |                                          | 12 |  |
|    | 12.1                 | Beispielaufbau                           | 12 |  |

# 1 Zu dieser Betriebsanleitung

 $\wedge$ 

Diese Betriebsanleitung ist Teil des Produkts.

- Betriebsanleitung vor dem Gebrauch des Produkts lesen.
- Betriebsanleitung während der gesamten Lebensdauer des Produkts aufbewahren und zum Nachschlagen bereit halten.
- Betriebsanleitung an jeden nachfolgenden Besitzer oder Benutzer des Produkts weitergeben.

# 1.1 Erklärung der Symbole und Auszeichnungen

| Symbol            | Bedeutung                       |
|-------------------|---------------------------------|
| $\mathbf{\nabla}$ | Voraussetzung zu einer Handlung |
|                   | Handlung mit einem Schritt      |
| 1.                | Handlung mit mehreren Schritten |
| £∕>               | Resultat einer Handlung         |
| •                 | Aufzählung                      |
| Text              | Anzeige auf Display             |
| Hervorhebung      | Hervorhebung                    |

# 2 Produktbeschreibung

AFRISO Net ist ein Fernüberwachungssystem auf Internetbasis, das mit einem oder mehreren EMS-Geräten verbunden ist.

Das Ereignismeldesystem EMS sendet Alarme und Informationen der Eingänge über das Mobilfunknetz an den AFRISO Net Server. Der Server speichert die erhaltenen Informationen in einer Datenbank. Von dieser Datenbank aus können alle Informationen jederzeit abgerufen und gelesen werden.

Der Server überprüft die Daten, die vom EMS verschickt werden und wandelt sie in das gewünschte Format. Wenn Alarm auslösende Bedingungen vorliegen, versendet der Server Alarmnachrichten an vorher festgelegte E-Mail-Adressen und Mobil-Telefonnummern.

- Ständige fachkundige Überwachung 24 h/Tag, 7 Tage/Woche.
- Messungen und Alarme des EMS unabhängig von Ort und Zeit betrachten.
- Automatische Überwachung der Kontakte und Alarm bei Kontaktunterbrechung.
- Individuelle Geräteidentifizierung sichert die Richtigkeit des Senders und der Daten.
- Management der Geräteeinstellungen über AFRISO Net.
- Messungen z. B. für Füllstand, Druck, Temperatur, Durchfluss.
- Alarme: Maximalstände/Überfüllungen, Minimalstände/Reservemeldungen, Öl- und Fettabscheideralarme.
- Visuelle Präsentation der Messdaten.
- Verlaufskurve mit Prognoseoption.
- Speichern aller Informationen und Alarme in einer Historie.

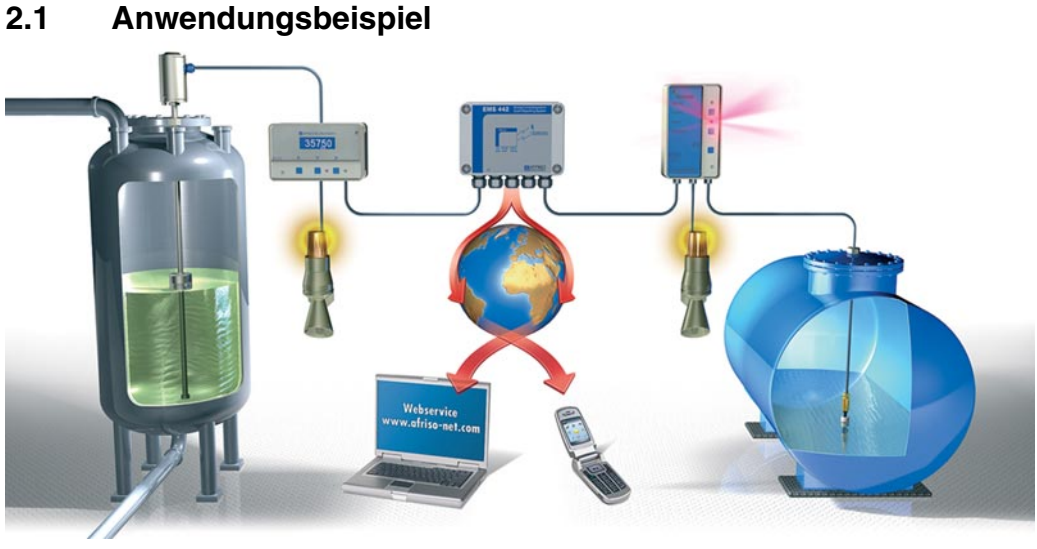

Bild 1: Eingang: Füllstandmessung; Ausgang: AFRISO Net und SMS

## 3 Zugriff

 $\wedge$ 

## 3.1 Technische Voraussetzungen

| Parameter | Wert                                                          |  |
|-----------|---------------------------------------------------------------|--|
| Programme | Internet-Browser, wie z. B Internet Explorer, Mozilla Firefox |  |
| Zugang    | Internetzugang                                                |  |

#### 3.2 Log-in

- 1. Internet-Browser öffnen.
- 2. http://www.afriso-net.com
- 3. **Username**: Benutzername eingeben. Wurde von AFRISO eingerichtet.
- 4. **Password**: Passwort eingeben. Beim ersten Log-in lautet das Passwort standardmäßig **afriso**.

## 3.3 Abmelden

Nach jeder Sitzung:

Button "abmelden" in der Kopfleiste klicken, siehe Bild 2, Seite 6.

| 4 Erklärung der Oberfläche, Begriffe und Symbole<br>1 2 3                                                                                                    |           |  |
|----------------------------------------------------------------------------------------------------|-----------|--|
| AFRISO-NET<br>enutzer AFRISO Net Vortüleversion<br>Beinelden Benutzer Benutzergruppen Alarmgruppen Berichte Alarme Verwaltung Meine Objekte Hilfe<br>Eigene Angaben [Sprache Inhaltstypen] Konvertierungen Bereiche Unternehmen [Systemprotokoll Meldungen Suche                                                                                                    | ∕4<br>— 5 |  |
| UNTERHEIMMEN VDENEMMEN VDENEMMEN VDE | <u> </u>  |  |

#### Bild 2: Oberfläche

- 1 Button "abmelden"
- 2 Benutzername
- 3 Alarmbalken
- 4 Kopfleiste mit kundenspezifischem Firmenlogo
- 5 Reiter
- 6 Menü
- 7 Portlets
- 8 Button

#### Tabelle 1: Symbole

| Symbol     | Bedeutung          |  |
|------------|--------------------|--|
| Р          | Drucken            |  |
| $\bigcirc$ | Alarm-Historie     |  |
|            | Messdaten-Historie |  |
|            | Messgröße anzeigen |  |
|            | Löschen            |  |

| Tabell | e 2: | Begrit | fe |
|--------|------|--------|----|
|--------|------|--------|----|

|       | 0           |                                                                                                    |
|-------|-------------|----------------------------------------------------------------------------------------------------|
| Ebene | Begriff     | Beispiel                                                                                                    |
| 1     | Unternehmen | Firma AFRISO                                                                                                 |
| 2     | Objekt      | EMS 442 im Pumpenraum                                                                                        |
| 3     | Messstelle  | Fluss "Zaber"                                                                                                |
| 4     | Messgröße   | Wasserpegel                                                                                                  |
| 5     | Inhalt      | Wasser                                                                                                    |
| 5     | Wert        | 43,6 cm                                                                                                    |
|       | Messalarm   | Maximum-/Minimum-Alarm                                                                                       |
|       | Systemalarm | Keine Rückmeldung des EMS-Geräts,<br>Messwert befindet sich außerhalb des<br>normalen Messbereichs (4-20 mA) |

# 5 Einstellungen

## 5.1 Speicherung der Messdaten

Die Messdaten des EMS werden bis zu fünf Jahre im AFRISO Net Webservice gespeichert.

### 5.2 Persönliche Einstellungen bearbeiten

#### Passwort ändern

 Reiter "Verwaltung" > Menü "Eigene Angaben" > Passwort ändern.

#### Eigene Telefonnummer, E-Mail-Adresse u. ä. ändern

Reiter "Verwaltung" > Menü "Eigene Angaben" > Bearbeiten.

#### Sprache ändern

Reiter "Verwaltung" > Reiter "Sprache" > Gewünschte Sprache anklicken.

Momentan stehen folgende Sprachen zur Verfügung:

- Deutsch
- Englisch
- Französisch
- Finnisch
- Schwedisch
- Dänisch
- Niederländisch

# 6 Objekte

## Übersicht über alle Objekte

Reiter "Meine Objekte".

## Objekte im Detail

- 1. Reiter "Objekte" > Menü "Objektangaben" > Objekt auswählen.
- 2. Klick auf Messstelle öffnet Übersicht über die Messstelle.
- 3. Klick auf Messgröße zeigt Alarmgrenzen und Prognosefunktion der Messgröße.
- 4. Klick auf "Bild zeigen" öffnet hinterlegtes Bild, falls vorhanden.
- 5. Klick auf "Zusätzliche Informationen" öffnet zur Messstelle hinterlegte Informationen, die von allen Benutzern bearbeitbar sind.

# 6.1 Statusbalken

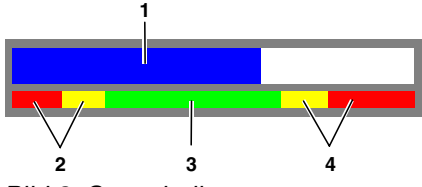

Bild 3: Statusbalken

- 1 Blauer Balken: Aktueller Stand
- 2 Roter und gelber Balken links: Minimum-Alarme
- 3 Grüner Balken: Normal-Bereich
- 4 Gelber und roter Balken rechts: Maximum-Alarme

# 6.2 Verlaufskurve

### Verlaufskurve öffnen

Reiter "Meine Objekte" > Klick auf Messgröße.
 ODER

- Reiter "Objekte" > Menü "Objektangaben" > Objekt auswählen > Messstelle auswählen.
- Messgröße mit 🕙 auswählen. > Klick auf "Verlauf anschauen" öffnet Verlaufskurve.

## Zwei Messgrößen vergleichen

- 1. Verlaufskurve der ersten Messgröße öffnen.
- 2. Verlaufsfenster schließen.
- 3. Verlaufskurve der zweiten Messgröße öffnen.

- 4. "Messgröße 2" aus der Liste auswählen > Suchen.
- Beide Messgrößen werden im Diagramm angezeigt.

#### **Option: Prognose**

- 1. Verlaufskurve öffnen.
- 2. "Prognose" aus der Liste auswählen > Suchen.

#### 6.3 Mess-Historie

#### Mess-Historie aufrufen

Reiter "Meine Objekte" > Klick auf Wert öffnet Messhistorie. ODER

- Reiter "Objekte" > Menü "Objektangaben" > Objekt auswählen > Messstelle auswählen.
- Messgröße mit 🕙 auswählen. > Klick auf 🕥 öffnet Mess-Historie.

#### Messdaten exportieren

 Klick auf "für Übertragung kopieren": Messdaten in Exceltabelle lokal speichern.

# 7 Alarme

Ein aktiver Alarm wird – je nach Einstellung – an einen oder mehrere Benutzer per SMS oder E-Mail gemeldet. Der Alarmtext gibt an, an welcher Messgröße der Alarm anliegt und um welchen Alarm es sich handelt.

Ein aktiver Alarm wird immer im AFRISO Net Webservice durch die Farbe des Alarmbalkens in der Kopfzeile angezeigt. Alle Alarme werden in einer Alarm-Historie gespeichert.

### 7.1 Alarmbalken

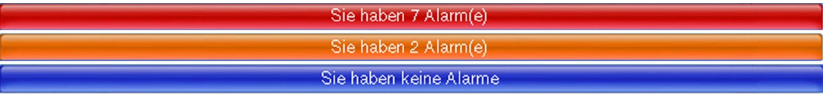

Bild 4: Farben des Alarmbalkens: Rot, orange, blau

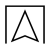

| Farbe des Alarmbalkens | Bedeutung                                                                       |  |  |
|------------------------|---------------------------------------------------------------------------------|--|--|
| Rot                    | Es liegen Alarme am Gerät an, die im<br>Webservice noch nicht bestätigt wurden. |  |  |
| Orange                 | Es liegen Alarme am Gerät an, die im<br>Webservice bestätigt wurden.            |  |  |
| Blau                   | Es liegen keine Alarme am Gerät an.                                             |  |  |

Tabelle 3: Farben des Alarmbalkens

## 7.2 Kennzeichnung der Messgrößen

Rot gekennzeichnete Messgrößen haben einen aktiven Alarm.

### 7.3 Aufbau von Alarmnachrichten

Alarmnachrichten per E-Mail oder SMS sind wie folgt aufgebaut:

- Messalarm an: <Objekt> <Messstelle> <Messgröße>.
- Ereignis: <Alarmtext>
- zusätzl. Informationen: Zusatzinformationen wie z. B. Handlungsanweisungen.

## 7.4 Alarm quittieren

#### Im AFRISO Net

- Reiter "Alarm" > Menü "Aktive Alarme": Die aktiven Alarme werden je nach Alarmtyp unter "Messalarme" oder "Systemalarme" dargestellt. Alarmtypen, siehe Tabelle 2, Seite 7.
- 2. Klick auf "bestätigen" quittiert den Alarm.

#### Per SMS

Jeder Empfänger einer SMS-Alarmnachricht kann den Alarm per Mobiltelefon quittieren.

- Die erhaltene SMS vollständig und mit ack am Anfang zurück an die Nummer schicken, die die Alarmnachricht geschickt hat. Als Antwortnachricht reicht nicht nur "ack", der Text der Alarmnachricht muss mit zurückgeschickt werden.
- Solution Nachdem der Alarm quittiert wurde, wechselt die Farbe des Alarmbalkens auf orange.

Die Farbänderung des Alarmbalkens kann einige Minuten dauern. Wenn der Alarm am Gerät nicht mehr anliegt, wechselt die Farbe des Alarmbalkens automatisch auf blau und es wird kein aktiver Alarm mehr angezeigt.

## 7.5 Alarm-Historie

#### Allgemein

- 1. Reiter "Alarm" > Menü "Messalarmprotokoll" bzw. "Systemalarmprotokoll".
- 2. Zeitraum einstellen > Button "Suchen" klicken.

#### Alarm-Historie für eine Messgröße

- Reiter "Objekte" > Menü "Objektangaben" > Objekt auswählen > Messstelle auswählen.
- Messgröße mit Auswählen. > Klick auf O öffnet Alarm-Historie.

## 8 Störungen

Tabelle 4: Störungen

| Problem                    | Mögliche Ursache                                               | Fehlerbehebung                                                                           |
|----------------------------|----------------------------------------------------------------|------------------------------------------------------------------------------------------|
| Anmeldung schlägt<br>fehl. | Benutzername<br>und/oder Pass-<br>wort falsch einge-<br>geben. | Auf Groß- und<br>Kleinschreibung<br>des Benutzerna-<br>mens und des<br>Passworts achten. |
| Sonstige Störungen         | _                                                              | An den Administra-<br>tor wenden.                                                        |

# 9 Urheberrecht

Das Urheberrecht an dieser Betriebsanleitung verbleibt bei der AFRISO-EURO-INDEX GmbH. Nachdruck, Übersetzung und Vervielfältigung, auch auszugsweise, sind ohne schriftliche Genehmigung nicht erlaubt.

Änderungen von technischen Details gegenüber den Angaben und Abbildungen der Betriebsanleitung sind vorbehalten.

# 10 Kundenzufriedenheit

Für AFRISO-EURO-INDEX GmbH hat die Zufriedenheit des Kunden oberste Priorität. Wenn Sie Fragen, Vorschläge oder Schwierigkeiten mit Ihrem AFRISO-Produkt haben, wenden Sie sich bitte an uns.

## 11 Adressen

Die Adressen unserer Niederlassungen weltweit finden Sie im Internet unter <u>www.afriso.de</u>.

# 12 Anhang

# 12.1 Beispielaufbau

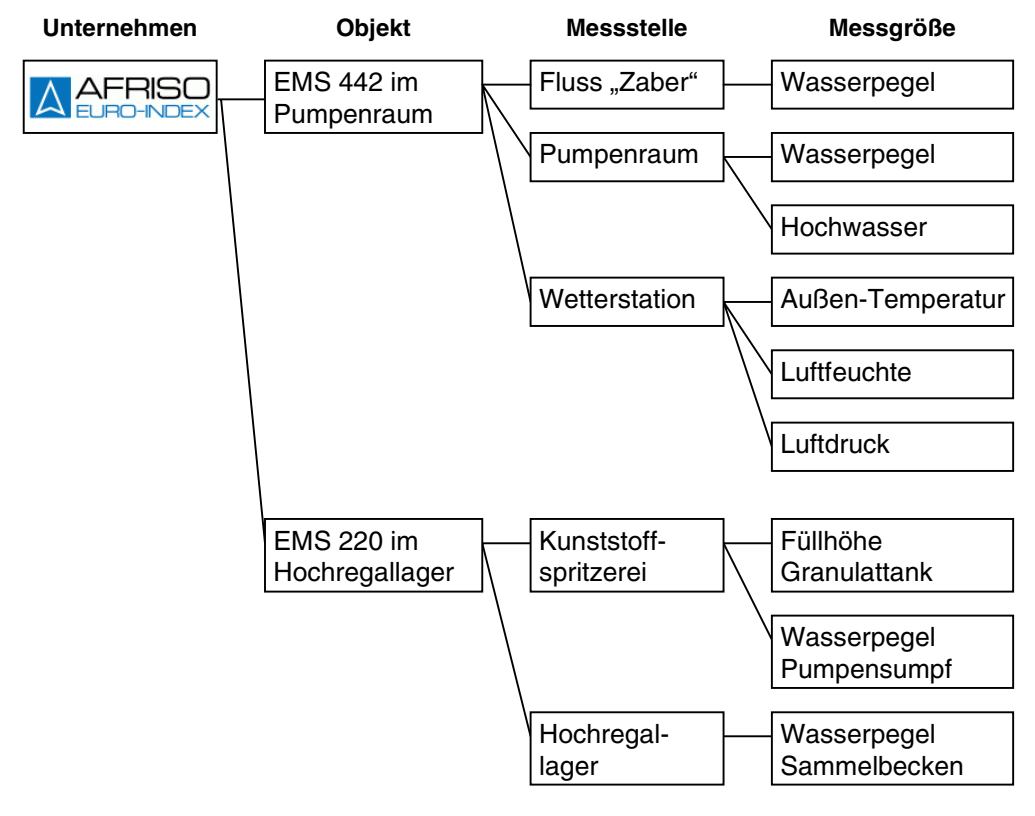

Bild 5: Schematische Darstellung der hierarchischen Struktur eines Unternehmens und seiner Objekte im AFRISO Net